# Negometrix

# How to operate Negometrix

Thank you for showing your interest in the RFP on Janitorial Services for the MSA Warehouse!

The Maryland Stadium Authority has decided to conduct this project online through the use of Negometrix. By not having to print and send your hard copy offers we are both saving your precious time and our worlds natural resources. Besides that it works very intuitive and online so you don't have to leave your desk anymore accept for grabbing a cup of coffee!

## Table of content

| Submit your RFP in ten simple Steps!                                   | 1 |
|------------------------------------------------------------------------|---|
| Step 1: Participate                                                    | 2 |
| Step 2: Register your company                                          |   |
| Step 3: Fill-out the Registration form                                 | 4 |
| Step 4: Activate your account!                                         | 5 |
| Step 5: Navigate to the City of Leesburg & participate in the project! | 6 |
| Step 6: You are now participant in the Project!                        | 7 |
| Step 7: Start the RFQ!                                                 | 8 |
| Step 8: Fill-out your proposal!                                        | 9 |
| Step 9: Answer the Questions                                           |   |
| 10. Submit your RFQ!                                                   |   |

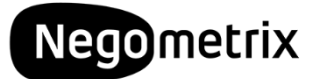

## Step 1: Participate

To start this RFP simply hit the blue <sup>Participate</sup> button, down below on the information page of the project.

| English Redenatios Dishlapuka Deutish Rotsk (bokinal) English (03)                              | (orcerozioo) Anacaroni, Jaani, Jaani, Aone, Stockioni, Vianni (                                                                                                    |                                                             |
|-------------------------------------------------------------------------------------------------|----------------------------------------------------------------------------------------------------|-------------------------------------------------------------|
| 83873 Professional Engineering Services                                                         | RFQ 180213                                                                                                    | Negometrix<br>The first choice of procurement professionals |
| Back to public buyer profile                                                                    |                                                                                                    | Published sollicitations                                    |
|                                                                                                 |                                                                                                    | Published Templates                                         |
| Buyer                                                                                           |                                                                                                    |                                                             |
| City of Leesburg<br>https://www.leesburgflorida.cov/oovernment/denartments/burcha<br>Lead buyer | sinolindes.cha<br>+1.32.726 e<br>tils threaded entry for the e<br>tils threaded entry for the e                                                                                                    | Realster company<br>Log in<br>Username:                     |
| Information                                                                                     |                                                                                                    | Password:                                                   |
| Description:                                                                                    | General Information about the RFQ<br>The City of Leesburg, Florida invites interested and qualified firms to submit a response to this Request for Qualifications through the use of Negometrix.                                                                                                    | Login                                                       |
|                                                                                                 | The City intends to negotiate with and award a contract to the highest ranked firm(s) in accordance with Horida Statute 287.055 for Professional Civil Engineering and related<br>services. The services are required to over civil onlineering, transportation/traffic engineering and landscape architecture design for various City projects on a continuing basis.<br><u>Attached row with the anticipated cover of services</u> . | Forgotten password                                          |
|                                                                                                 | Responding firms must have demonstrated and documented experience providing design services and studies on projects for water utility, wastewater utility, stormwater and floodplain.                                                                                                    | Bezoek onze supportpagina                                   |
|                                                                                                 | If you wish to participate in this RFQ, please hit the 'Participate' button below and proceed. Within the Project hit 'Start' and fill-out the RFQ Proposal Response Form.                                                                                                    | 2 Help                                                      |
|                                                                                                 | Pre-Proposal Meeting<br>A 'non-mandatory' pre-proposal meeting will be held on Tuesday, February 20, 2018 at 10:00 AM EST. Interested parties may attend in person or via Skype Meeting using the<br>information below:                                                                                                    |                                                             |
|                                                                                                 | In person attendance: Purchasing Division, 204 N. 5th Street, Leesburg, Florida 34748.                                                                                                    |                                                             |
|                                                                                                 | Remote Attendance Skype Meeting: Use this URL to connect to the meeting - https://meet.leesburgflorida.gov/mike.thornton/TPDNSH33                                                                                                    |                                                             |
|                                                                                                 | You may need to download and install the Skype app prior to the meeting in order to participate.                                                                                                    |                                                             |
|                                                                                                 | (Technical) Assistance (Mon - Fri: Zam to 12 pm)<br>For assistance operating Negometrix and submitting your online proposal please contact the Negometrix Servicedesk through the details below.                                                                                                    |                                                             |
|                                                                                                 | Negometrix Serviceded:<br>Technes: 41: 54: 885: 594<br>E-mail: servicededed:deegometrix.com<br>Link to the <u>itelor</u> case                                                                                                    |                                                             |
| Type:                                                                                           | Locked open                                                                                                    |                                                             |
| Published on:                                                                                   | 6 Feb 2018 22:23                                                                                                    |                                                             |
| Offer phase:                                                                                    | 12 Fe0 2018 6:00 - 1 - 2018 14:00                                                                                                    |                                                             |
| 1                                                                                               | Participate                                                                                                    |                                                             |
|                                                                                                 |                                                                                                    |                                                             |

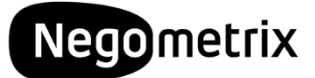

#### Step 2: Register your company

You have indicated you want to participate in the Project. Thanks! Negometrix will now ask you to either Log-in using your Username and Password or to register your company.

If you do not have a Username and Password yet, please click Register company to create a new company account on the Negometrix platform!

| Buyer                                 |                                 |                         |                                | 0                                                        |
|---------------------------------------|---------------------------------|-------------------------|--------------------------------|----------------------------------------------------------|
| Maryland Stadium Autho                | prity                           | Contact person:         |                                | Register company                                         |
| https://www.mdstad.com/<br>Lead buyer | Participate to solici           | tation                  | ⊗ ©                            | Log in<br>Username:                                      |
| Information                           | Log in or Register<br>Username: |                         |                                | Password:                                                |
|                                       | Password:                       |                         | oposal                         | Login<br>Forgotten password                              |
|                                       | Forgotten password              |                         | Login Camde<br>ecting<br>d the | n <u>Forgot username?</u><br>Need help using Negometrix? |
|                                       | Register company                | -                       | tt <sup>e</sup>                | Visit our help centeri                                   |
|                                       |                                 |                         | ĸ                              |                                                          |
|                                       |                                 |                         |                                |                                                          |
|                                       |                                 |                         |                                |                                                          |
|                                       | Offer phase: 8 Jul 2018 1       | 4:00 — 6 Aug 2018 14:00 |                                |                                                          |
|                                       | Participate                     |                         |                                |                                                          |

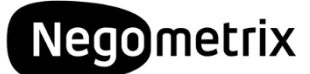

#### Step 3: Fill-out the Registration form

The system will ask you about your company & personal details to create an account.

You can choose your own Username & Password here which you will use later on in the process to log-in!

| English Nederlands Eisnrapcku Deutsch Norsk (Bokmål) English (US)                                                                                                    | (UTC+01:00) Amsterdam, Berlin, Bern, Rome, Stockholm, Vienna 🕥                                                                      |                                                       |
|----------------------------------------------------------------------------------------------------|----------------------------------------------------------------------------------------------------|-------------------------------------------------------|
|                                                                                                    |                                                                                                    | Negometrix                                            |
| Register company                                                                                                    |                                                                                                    | The first choice of procurement professionals         |
| You can only register your company once. If you're company already has an account, the company administrator can create a 'colleague accour<br>initiated by other buyers that have invited you or as a supplier. If you like to start or set-up a bid as a buyer yourself, you must (buy) have a (p | t' for you to grant you access to the Negometrix platform. After your registration you can participate in biddings<br>aid) license. | Published sollicitations Published Templates          |
| Company Information                                                                                                    |                                                                                                    |                                                       |
| Language                                                                                                    |                                                                                                    | Register company                                      |
| Country                                                                                                    |                                                                                                    |                                                       |
| United States (US)                                                                                                    |                                                                                                    | Username:                                             |
| * Time zone<br>(UTC-05:00) Eastern Time (US & Canada)                                                                                                    |                                                                                                    | Password:                                             |
| * Company name                                                                                                    |                                                                                                    | Login                                                 |
| Company registry number                                                                                                    |                                                                                                    | Login                                                 |
| RN 35996                                                                                                    |                                                                                                    | Forgotten password                                    |
| Orlando                                                                                                    |                                                                                                    | Need help using Negometrix?<br>Visit our help center! |
| * ZIP code                                                                                                    |                                                                                                    |                                                       |
| * Address                                                                                                    |                                                                                                    | (?) Help                                              |
|                                                                                                    |                                                                                                    |                                                       |
|                                                                                                    |                                                                                                    |                                                       |
| Company will use Negometrix as:<br>Supplier<br>Descharge (Descrement economic                                                                                                    |                                                                                                    |                                                       |
| Personal data                                                                                                    |                                                                                                    |                                                       |
| Gender                                                                                                    |                                                                                                    |                                                       |
|                                                                                                    |                                                                                                    |                                                       |
| * First name                                                                                                    |                                                                                                    |                                                       |
| × Last name                                                                                                    |                                                                                                    |                                                       |
| * Phone                                                                                                    |                                                                                                    |                                                       |
|                                                                                                    |                                                                                                    |                                                       |
| * Email                                                                                                    |                                                                                                    |                                                       |

Once you have completed the registration form, the system will notify you with and send an activation link to the email address you <del>ve</del> registered.

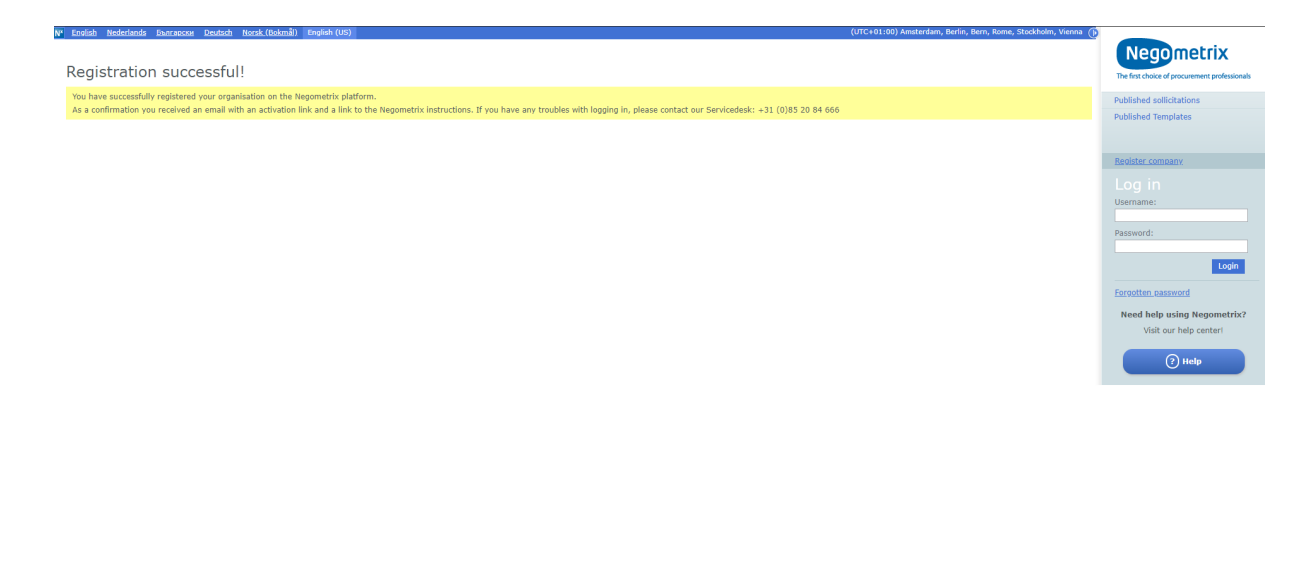

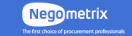

© 2018 Negometrix Negometrix Benelux Licencee & Operation Center, Telephone: +31 (0)85 20 84 666 Rijnzathe 32, 3454 PV Utrecht, The Netherlands

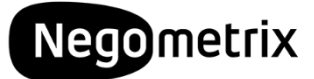

#### Step 4: Activate your account!

Check your **email inbox** for the '*Activate your Negometrix account*' message. In this message an activation link is provided. Simply hit the link to confirm your registration.

| Activate your Negometrix account - Negometrix Servicedesk noreply@negom •                                                                                                    |
|----------------------------------------------------------------------------------------------------|
|                                                                                                    |
| Dear Mr. Johnson,                                                                                                    |
| The registration of the company Hardwork on the Negometrix platform has been completed successfully. To activate your personal account, please click on the link below or copy and paste the link in the address bar of your internet browser. |
| https://platform.negometrix.com/registrationconfirmation.aspx?RegistrationGuidee14422ad-3050-4455-abe6-5dd68e2a0a64                                                                                                    |
| After activating your account, you can log in with the following username: tedsoeple                                                                                                    |
| You can always visit our Helo Center for tips and resources or contact our Service Desk with questions.                                                                                                    |
| Kind regards,<br>The Negometrix team                                                                                                    |
| Email: <u>servicedesk@negometrix.com</u><br>Telephone: +31 (0)85 20 84 666                                                                                                    |

Welcome! Your registration is completed and you can now log-in with your self created username & password!

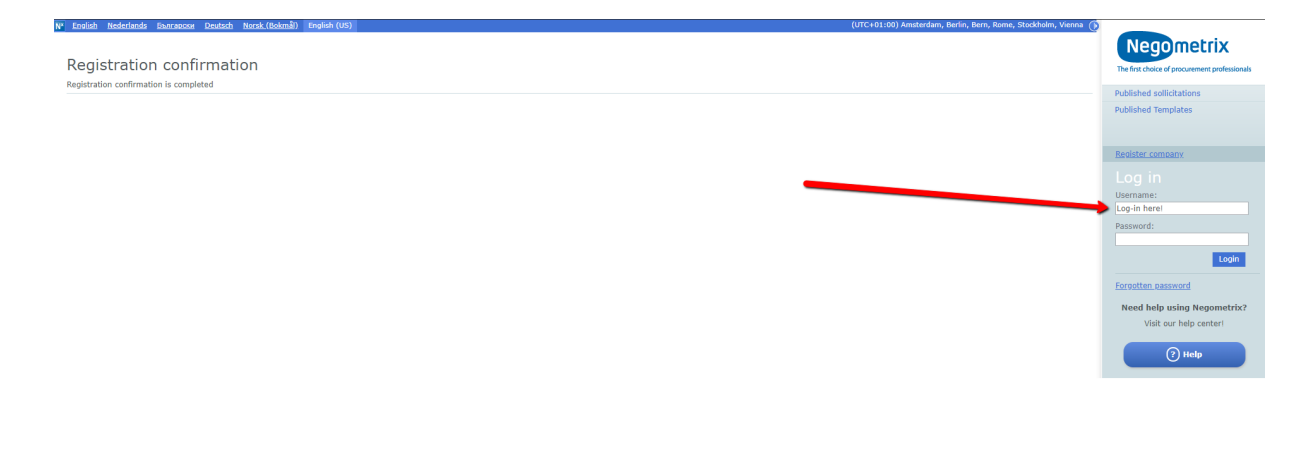

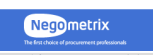

© 2018 Negometrix Negometrix Benelux Licencee & Operation Center, Telephone: +31 (0)85 20 84 666 Rijnzathe 32, 3454 PV Utrecht, The Netherlands

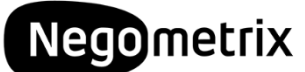

# Step 5: Navigate to the <u>Maryland Stadium Authority</u> & participate in the project!

Navigate to the public profile of the Maryland Stadium Authority (<u>click here!</u>) again and select the RFP you want to participate in.

| Public company profile<br>Buyer                                                                   |                                                                                                    | (UTC+01:00) Amsterdam, Berlin, Bern, Rome, Stockholm, Vienna 🕥                                                                  | A DECEMBER OF A DECEMBER OF A |
|---------------------------------------------------------------------------------------------------|----------------------------------------------------------------------------------------------------|----------------------------------------------------------------------------------------------------|----------------------------------------------------------------------------------------------------|
| An contact person:                                                                                | Company:<br>Maryland Stadium Authority<br>Pederal Employer Identification (FEI) Number: MAR 59764<br>Tax number: not available<br>https://www.mdstad.com/ | Default address:<br>Maryland Stadium Authority<br>333 West Canden Street, Suite 500<br>MD 21201 Baltimore<br>United States (US) | John Samoryk *<br>Isonit Solicitations<br>Solicitations<br>Contracts<br>Messages<br>Documents<br>My Profile<br>Company<br>Contact groups<br>Solicitation Templates<br>Published Templates                                                                                                    |
| Published Solicitations Public purchasing policy Current Solicitations DPS & Qualification system | Closed Solicitations Planned Solicitations                                                                                                    | Q                                                                                                    | Company administrator:                                                                                                    |
| Publication No. Name Status 96846 RFP Warehouse Janitori                                          | I Services MSA (PROJECT NO. 19-001)                                                                                                    | Phase Participate until  Publication 6 Aug 2018 14:00  View                                                                     | Need help using Negometrix?<br>Visit our help center!                                                                                                    |

The information about your selected RFP is presented and you can now hit the Participate button and log-in with your own account.

|                                                                                                    | - | Decumente                                               |
|----------------------------------------------------------------------------------------------------|---|---------------------------------------------------------|
| Televention                                                                                                    | 0 | My Profile                                              |
| Information                                                                                                    |   | My Profile                                              |
| Security Conservation Advantation Efforts                                                                                                    |   | Company                                                 |
| Description: <u>General Information About this KFF:</u><br>The Maryland Stadium Authority invites interested and qualified vendors to submit a response to this Request for Proposal                                                                                                    |   | Contact groups                                          |
| (RFP) through the use of Negometrix.                                                                                                    |   | Solicitation Templates                                  |
| The purpose of this RFP is to contract the best qualified contractor to conduct janitorial service at the Warehouse at<br>Camden Yards and Camden Station in Baltimore for a period of three (3) years with two (2) one-year option periods.                                                           |   | Published Templates                                     |
| If you are interested in this RFP and would like to view additional details <u>click the 'participate' button</u> below. Selecting<br>the participate button in no way obligates you to submit a response to this RFP but is necessary in order to download the<br>complete documentation on this RFP. |   | Company administrator:                                  |
| A Manual on how to submit your proposal online is also attached below: 'Fill-Out_Your_RFQ_in_10_Simple_Steps.pdf'                                                                                                    |   | John Samoryk<br>+1(410) 456-4764<br>jsamoryk@mdstad.com |
| <u>Negometrix Support Contact:</u><br>(Technical) Assistance (Mon - Fri: 7 am to 12 pm)<br>For assistance operating Negometrix and submitting your online proposal please contact the Negometrix Servicedesk<br>through the details below.                                                             |   | Need help using Negometrix?<br>Visit our help center!   |
| Negometrix Service desk<br>Telephone: (724) 888-5294<br>Email: servicedesk@negometrix.com<br>link to the 'help' page                                                                                                    |   | (?) Help                                                |
| Generate hyperlink                                                                                                    |   |                                                         |
| Documents:                                                                                                    |   |                                                         |
| Type: Locked open                                                                                                    |   |                                                         |
| Published on: 9 Jul 2018 10:44                                                                                                    |   |                                                         |
| Offer phase: 8 Jul 2018 14:00 5 Aug 2018 14:00                                                                                                    |   |                                                         |
| Participate                                                                                                    |   |                                                         |

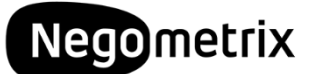

#### Step 6: You are now participant in the Project!

Simply click on the name of the project in the pop-up message and you'll be redirected to the Project.

You can always navigate to the projects you are participating in by clicking

on <u>My Projects (Supplier)</u> button in the menu on the right side of your screen.

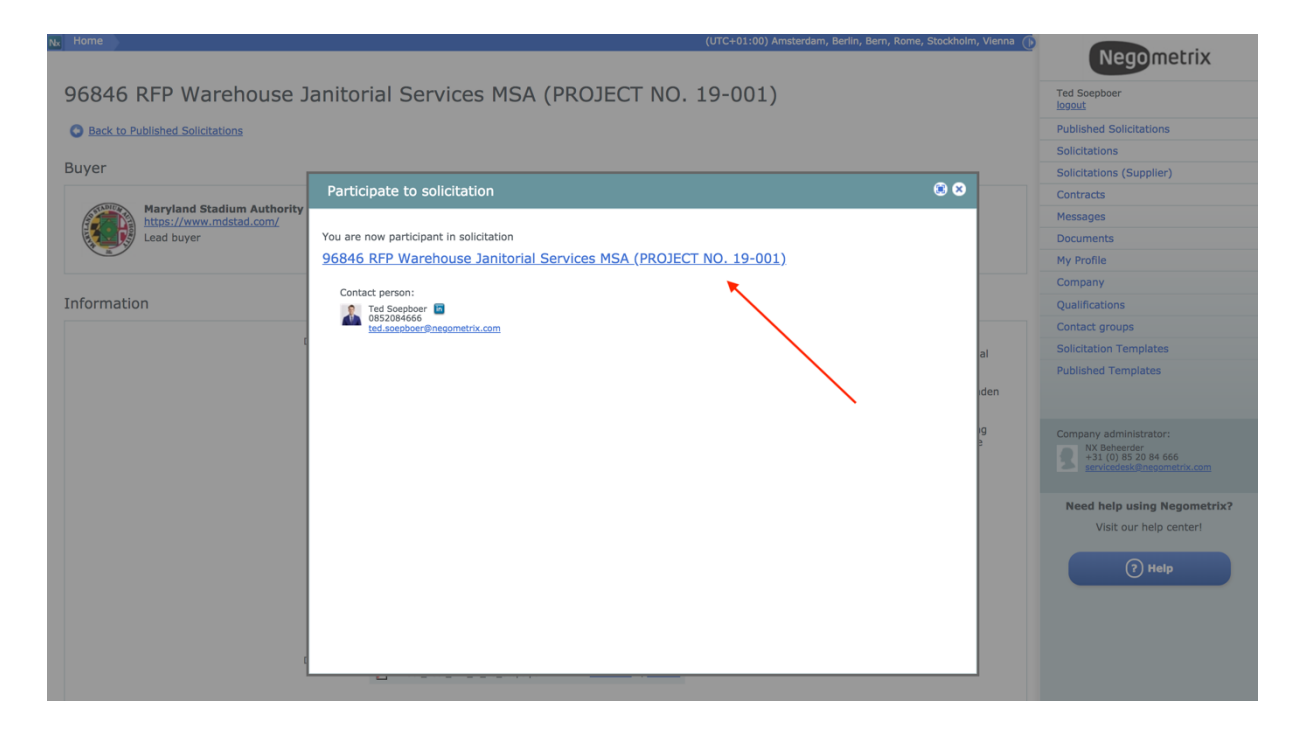

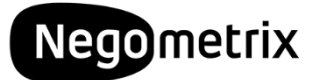

#### Step 7: Start the RFP!

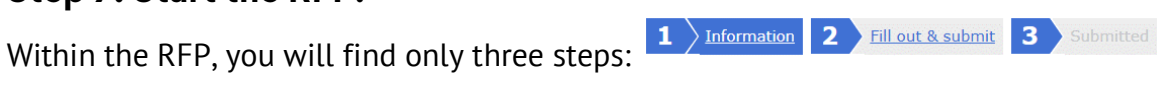

Under information you will find a description of the project and if you scroll down you will find more about the planning, the attached documents, etc.

# Now hit the second tab!

|                                                                                                    | Negometrix                                                                                   |
|----------------------------------------------------------------------------------------------------|----------------------------------------------------------------------------------------------|
| 96846 RFP Warehouse Janitorial Services MSA (PROJECT NO. 19-001) Offer phase Ends on 6 Aug 2018 14:00                                                                                                    | Ted Soepboer<br>logout                                                                       |
|                                                                                                    | Published Solicitations                                                                      |
| 1 Information 2 Fill out & submit 3 Submitted                                                                                                    | Solicitations                                                                                |
| Remaining time for submission:   28. day(days 2 May)                                                                                                    | <ul> <li>Solicitations (Supplier)</li> </ul>                                                 |
| remaining time for additionation. Up to day/tags 2 mours                                                                                                    | Contracts                                                                                    |
| Description:                                                                                                    | Messages                                                                                     |
| General Information About this RFP:                                                                                                    | Documents                                                                                    |
| The Maryland Stadium Authority invites interested and qualified vendors to submit a response to this Request for Proposal (RFP) through the use of Negometrix.                                                                                                    | My Profile                                                                                   |
| The purpose of this RFP is to contract the best qualified contractor to conduct janitorial service at the Warehouse at Camden Yards and Camden Station in Baltimore for a period of three (3)                                                                                                    | Company                                                                                      |
| years with two (2) one-year option periods.                                                                                                    | Qualifications                                                                               |
| If you are interested in this RFP and would like to view additional details <u>click the 'participate' button</u> below. Selecting the participate button in no way obligates you to submit a resonant to this RFP. Like this RFP and would like to view additional dhe complete documentation on this RFP. | Contact groups                                                                               |
| A Manual on how to submit your proposal online is also attached below: "Ell-Out Your, REO, in 10. Simple, Stans off                                                                                                    | Solicitation Templates                                                                       |
|                                                                                                    | Published Templates                                                                          |
| Negometrix Support Contact;<br>[Technica]) Assistance (Mon - Frit 7 am to 12 pm)<br>For assistance operating Negometrix and submitting your online proposal please contact the Negometrix Servicedesk through the details below.                                                                            |                                                                                              |
| Negometrix Service desk<br>Telephone: (724) 885-5294<br>Email: servicedesk@negometrix.com<br>link to the 'help' page                                                                                                    | Company administrator:<br>NX Beheerder<br>+31 (0) 85 20 84 666<br>servicedesk@negometrix.com |
| Read less 🛦                                                                                                    | Need help using Negometrix?                                                                  |
| Documents:                                                                                                    | Visit our help center!                                                                       |
| THE-Out_Your_RFP_in_10_Steps.pdf 1539 Kb Download   Preview                                                                                                    | (?) Help                                                                                     |
| Buyer Start >                                                                                                    |                                                                                              |
| Maryland Stadium Authority         Contact person:           https://www.mdstad.com/         Image: Stadium Authority           Lead buyer         Image: Stadium Authority                                                                                                    |                                                                                              |

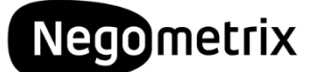

#### Step 8: Fill-out your proposal!

2 Under the second tab

Fill out & submit (1)

you are presented with the overview of your offer. Click on the name of the Survey 'Download & Submit your RFP' to start populating your proposal.

| Nx | Home                                                                                                    | (UTC+01:00) Amsterdam, Berlin, Ber                                       | n, Rome, Stockholm,   | Vienna 🕞         | Negometrix                                                                                                    |
|----|----------------------------------------------------------------------------------------------------|--------------------------------------------------------------------------|-----------------------|------------------|----------------------------------------------------------------------------------------------------|
|    | 96846 RFP Warehouse Janitorial Services MSA (PR                                                                                                    | DJECT NO. 19-001) Offer phase Ends on 6 Aug 20                           | 018 14:00             |                  | Ted Soepboer<br>logout                                                                                                    |
|    |                                                                                                    |                                                                          |                       |                  | Published Solicitations                                                                                                    |
|    | 1 Information 2 Fill out & submit (1) 3 Submitted                                                                                                    |                                                                          |                       |                  | Solicitations                                                                                                    |
|    |                                                                                                    |                                                                          |                       |                  | <ul> <li>Solicitations (Supplier)</li> </ul>                                                                                               |
|    | Offers/Applications Remaining time for submission:      28 day/days 2 Ho                                                                                                    | urs                                                                      | Pe Question 8         | Answer           | Contracts                                                                                                    |
|    |                                                                                                    |                                                                          | - O Sucotion e        | <u>x minimum</u> | Messages                                                                                                    |
|    | Name Status                                                                                                    | Submission                                                               |                       |                  | Documents                                                                                                    |
|    | Negometrix RV     Edit name     3 unanswered                                                                                                    | question(s) Status: Not submitted                                        | 0                     |                  | My Profile                                                                                                    |
|    |                                                                                                    |                                                                          | Cuberit               |                  | Company                                                                                                    |
|    |                                                                                                    |                                                                          | Submit                |                  | Qualifications                                                                                                    |
|    | Now you can fill out the pricing sheet and answers to the survey questions :                                                                                                    |                                                                          |                       |                  | Contact groups                                                                                                    |
|    | How you can in our are pricing sheer and anothers to are survey questions r                                                                                                    |                                                                          |                       |                  | Solicitation Templates                                                                                                    |
|    |                                                                                                    |                                                                          |                       |                  | Published Templates                                                                                                    |
|    | Offer phase                                                                                                    |                                                                          |                       |                  |                                                                                                    |
|    | Surveys                                                                                                    |                                                                          |                       |                  |                                                                                                    |
|    | 1  Download & Submit your RFP                                                                                                    | 0% 3 not filled                                                          | 3 Questions           |                  | Company administrator:<br><b>B</b> <sup>NX</sup> Beheerder<br><b>3</b> <sup>10</sup> (0) 85 20 84 666<br><u>servicedesk@negometrix.com</u> |
|    | Attention: During this phase you can submit or withdraw (and submit again). When<br>of the current phase.                                                                                                    | you have submitted, your answers will only be visible to the buyer after | the deadline          |                  | Need help using Negometrix?<br>Visit our help center!                                                                                      |
|    | Event refere char(c) and current(c) with all answers as 718.61a                                                                                                    |                                                                          | Submit 🕨              |                  | (7) Help                                                                                                    |
|    | X SAME A DATA STOCKED ON A SUPPORT OF A DATA STOCKED OF A DATA STOCKED STOCKED STOCKED STOCKED STOCKED STOCKED STOCKED STOCKED STOCKED STO |                                                                          |                       |                  |                                                                                                    |
|    | Add colleague / colleague overview                                                                                                    | Q                                                                        | reate additional offe | r   î            |                                                                                                    |

A pop-up window is opened that shows the different sections of this RFQ. On the top of the screen you are presented with a progress bar. If you start filling-out your proposal and save your answers, this bar will slowly turn green.

| <sub>Nx</sub> Home                                                                                |                                                                                                    | (                                                                                                    | UTC+01:00) Amsterdam, B                                                                           | erlin, Bern, Rome, Stockholm,                               | Vienna 🕞 | Negometrix                                                                                                    |
|---------------------------------------------------------------------------------------------------|----------------------------------------------------------------------------------------------------|----------------------------------------------------------------------------------------------------|---------------------------------------------------------------------------------------------------|-------------------------------------------------------------|----------|----------------------------------------------------------------------------------------------------|
| 96846 RFP Warehou                                                                                 | se Janitorial Services MSA (PROJECT I                                                                                                    | NO. 19-001) c                                                                                               | offer phase 🥅 Ends on                                                                             | 6 Aug 2018 14:00                                            | т        | ed Soepboer                                                                                                    |
|                                                                                                   | Survey                                                                                                    |                                                                                                    |                                                                                                   |                                                             | ۲ ک      | blished Solicitations                                                                                                    |
| 1 Information 2<br>Offers/Applications<br>Name<br>Negometrix BV<br>Now you can fill out the price | Survey Select survey Download & Submit your RFP Download & Submit your RFP Under the first question please download the documentation a Subsequently go through the different survey questions to uploa Once you have completed the questionaire we invite you to subm 3 Questions 0% Show not answered questions 1.1. @ General | View Ind Indicate that you h d your responses to th nit the completed prope 3 not filled Nr. of questions 1 | ave read and understo<br>e RFP.<br>osal by hitting the blue b<br>Status<br>1 questions not filled | od.<br>utton 'Submit'.<br>KO status Weight<br>1. unanswered | E S      | blished Solicitations<br>licitations (Supplier)<br>ntracts<br>cssages<br>cuments<br>cuments<br>r Profile<br>mpany<br>allifications<br>ntact groups<br>licitation Templates<br>blished Templates |
| Offer phase                                                                                       | 1.2. 🥥 Technical Proposal                                                                                                    | 1                                                                                                    | 1 questions not filled                                                                            | 1 unanswered                                                | 0        |                                                                                                    |
| Surveys                                                                                           | 1.3.   Financial Proposal                                                                                                    | 1                                                                                                    | 1 questions not filled                                                                            | 1 unanswered                                                | 0        | mpany administrator:<br>If X absender<br>*33 (0) 82 08 666<br>secretedes Proceeder to Access<br>Visit our help center!<br>Visit our help center!<br>Proceeder to Access<br>Help                 |

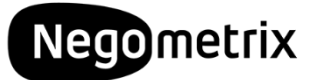

#### Step 9: Answer the Questions

If you open one of the Sections you are presented with a short description about the section and all different questions within that section, with the possibility to answer.

| Survey                       |                                                                |                                  |                            |                  |               |
|------------------------------|----------------------------------------------------------------|----------------------------------|----------------------------|------------------|---------------|
| elect survey<br>Download & S | Submit your RFP                                                | ♦ View                           |                            |                  | He            |
| Download                     | & Submit your RFP                                              |                                  |                            |                  |               |
| Inder the first              | question please download the docume                            | ntation and indicate that you h  | ave read and understo      | od.              |               |
| ubsequently g                | o through the different survey questions                       | to upload your responses to th   | e RFP.                     |                  |               |
| Once you have                | completed the questionaire we invite you                       | u to submit the completed prop   | osal by hitting the blue b | outton 'Submit'. |               |
| Questions                    | 09                                                             | 3 not filled                     |                            |                  | _             |
| how not answ                 | ered questions                                                 |                                  |                            |                  | H Interim sav |
| Groups of qu                 | uestions                                                       | Nr. of questions                 | Status                     | KO status        | Weight        |
| 1.1. 🥥 G                     | eneral                                                         | 1                                | 1 questions not filled     | 1 unanswered     | 0             |
|                              |                                                                |                                  |                            |                  |               |
| Download                     | documentation                                                  |                                  |                            |                  |               |
| 1.1.1.                       | not filled Knock-out question                                  |                                  |                            |                  |               |
| Q:                           | Please indicate whether you have been a<br>Attached documents: | ble to download and read and und | erstood the attached RFP   | document?        |               |
|                              | DRAFT_Warehouse Janitorial Services -                          | Sandra 6.25.2018.pdf 2141 Kb     | ownload   Preview          |                  |               |
|                              | No questions through Question & An                             | swer                             |                            |                  |               |
|                              | Pose a question to the buyer                                   |                                  |                            |                  |               |
|                              |                                                                |                                  |                            |                  |               |
| <b>A:</b>                    | Yes (Best)                                                     |                                  |                            |                  |               |
|                              | No (Worst) (KO)                                                |                                  |                            |                  |               |
|                              |                                                                |                                  |                            |                  |               |
|                              |                                                                |                                  |                            |                  | d ao to povt  |
|                              |                                                                |                                  |                            | Save group and   | a go to next  |

## Q:

- Each **Question** of the Stadium Authority, starts with the big Q.
- With some questions you'll find that the City has attached documents. You can either <a href="Download">Download</a> these or check a <a href="Preview">Preview</a>.
- If something is not clear you can also Pose a question to the buyer related to this Section. If other suppliers have asked questions they are published here as well.

#### A:

- Your **Answer** can be populated under the big A.
- Sometimes you are asked to upload a document (or more). You can than select

from two options: Delect from Documents | Dupload from my PC

- Normally you'll choose upload from my PC.
- 'Upload from documents' will allow you to select from documents that you have uploaded before on Negometrix.

OYes (Best)

- Some answers will only need a simple Yes or No ONO (WOTST) (KO)
- The <sup>(KO)</sup> knock-out-sign indicates that not answering this specific Question or giving the un-preferred answer will result in a **Non-responsive** label on your proposal.

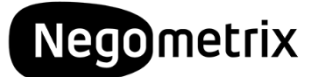

## Step 10 Submit your RFQ!

Make sure you've answered all your question and the progress bar indicates 100%. If you are all done and confident you have answered the questions to your best ability, simply hit the **Submit** button.

You'll be asked to enter your password again and confirm.

If you have submitted successfully an email will be send to your registered address.

| Nx Home                                                       |                                                                        | (UTC+01:00) Amsterdam, Berlin, Bern, Rome, Stoc            | kholm, Vienna 🌘 | Negometrix                                                                                  |
|---------------------------------------------------------------|------------------------------------------------------------------------|------------------------------------------------------------|-----------------|---------------------------------------------------------------------------------------------|
| 96846 RFP Warehouse J                                         | anitorial Services MSA (PROJECT NO. 19-0                               | 01) Offer phase Ends on 6 Aug 2018 14:00                   |                 | Ted Soepboer                                                                                |
|                                                               |                                                                        |                                                            |                 | Published Solicitations                                                                     |
| <u>1</u> Information 2 Fill o                                 | Submitted                                                              |                                                            |                 | Solicitations                                                                               |
|                                                               |                                                                        |                                                            |                 | <ul> <li>Solicitations (Supplier)</li> </ul>                                                |
| Offers/Applications Remaining                                 | g time for submission: 🕙 28 day/days 2 Hours                           | Po Out                                                     | ction & Answer  | Contracts                                                                                   |
|                                                               |                                                                        |                                                            | Stion & Answer  | Messages                                                                                    |
| Name                                                          | Status                                                                 | Submission                                                 |                 | Documents                                                                                   |
| Negometrix BV                                                 | Edit name Not submitted                                                | Status: Not submitted                                      | •               | My Profile                                                                                  |
|                                                               |                                                                        | Cubmit                                                     |                 | Company                                                                                     |
|                                                               |                                                                        | Submit                                                     |                 | Qualifications                                                                              |
| Now you can fill out the pricing sheet a                      | and answers to the survey questions :                                  |                                                            |                 | Contact groups                                                                              |
|                                                               |                                                                        |                                                            |                 | Solicitation Templates                                                                      |
|                                                               |                                                                        |                                                            |                 | Published Templates                                                                         |
| Offer phase                                                   |                                                                        |                                                            |                 |                                                                                             |
| Surveys                                                       |                                                                        | $\mathbf{X}$                                               |                 |                                                                                             |
| 1 O Download & Submit your R                                  | FP 100%                                                                | Filled 3 Questions                                         |                 | Company administrator:<br>NX Beherder<br>+31 (0) 85 20 84 666<br>servicedesk@negometrix.com |
| Attention: During this phase you can<br>of the current phase. | submit or withdraw (and submit again). When you have submitted, your a | answers will only be visible to the buy after the deadline |                 | Need help using Negometrix?<br>Visit our help center!                                       |
|                                                               |                                                                        | Submit                                                     |                 | ? Help                                                                                      |
| Export pricing sheet(s) and survey(s)                         | with all answers as ZIP-file                                           |                                                            |                 |                                                                                             |
| Add colleague / colleague overview                            |                                                                        | Create addition                                            | al offer   😭    |                                                                                             |